|                                                   | MANUAL DE SIS-WEB PLATAFORMA<br>EPS-VIRTUAL EMPLEADORES<br>COMFAORIENTE EPS´S | VERSIÓN: 02                     | CÓDIGO: M-EPSS-26 |
|---------------------------------------------------|-------------------------------------------------------------------------------|---------------------------------|-------------------|
|                                                   | CAJA DE COMPENSACION FAMILIAR<br>DEL ORIENTE COLOMBIANO                       | Fecha de Aprobación: 26/02/2024 |                   |
| EMPRESA PROMOTORA DE SALUD DEL REGIMEN SUBSIDIADO | EPS'S                                                                         | Página: 1 de 29                 |                   |

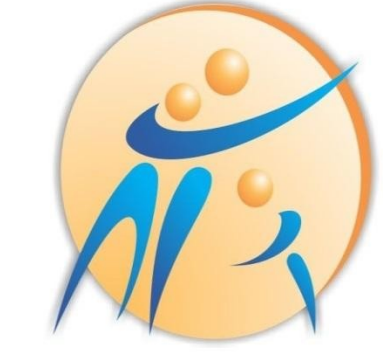

# **COMFAORIENTE E.P.S.'S** EMPRESA PROMOTORA DE SALUD DEL REGIMEN SUBSIDIADO

# MANUAL DE REGISTRO DE USUARIO DE ACCESO A LA PLATAFORMA EPS VIRTUAL Y SOLICITUDES DE EMPLEADORES - COMFAORIENTE EPS´S

Versión 02 Fecha de aprobación: 26/02/2024

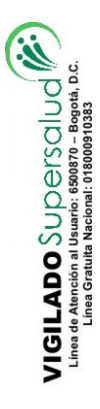

|                                                   | MANUAL DE SIS-WEB PLATAFORMA<br>EPS-VIRTUAL EMPLEADORES<br>COMFAORIENTE EPS´S | VERSIÓN: 02                     | CÓDIGO: M-EPSS-26 |
|---------------------------------------------------|-------------------------------------------------------------------------------|---------------------------------|-------------------|
|                                                   | CAJA DE COMPENSACION FAMILIAR<br>DEL ORIENTE COLOMBIANO                       | Fecha de Aprobación: 26/02/2024 |                   |
| EMPRESA PROMOTORA DE SALUD DEL REGIMEN SUBSIDIADO | EPS'S                                                                         | Página: 2 de 2                  | 9                 |

## CONTROL DE CAMBIOS

| Versión | Fecha Modificación | Comentario-Justificación                                       |
|---------|--------------------|----------------------------------------------------------------|
| 01      | 28/12/2021         | Versión Inicial                                                |
| 02      | 26/02/2024         | Se cambia estructura, definiciones y la descripción del Manual |

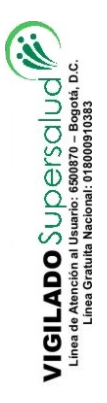

VIGILADO SuperSubsidio 🔿

|                                                   | MANUAL DE SIS-WEB PLATAFORMA<br>EPS-VIRTUAL EMPLEADORES<br>COMFAORIENTE EPS'S | VERSIÓN: 02                     | CÓDIGO: M-EPSS-26 |
|---------------------------------------------------|-------------------------------------------------------------------------------|---------------------------------|-------------------|
|                                                   | CAJA DE COMPENSACION FAMILIAR<br>DEL ORIENTE COLOMBIANO                       | Fecha de Aprobación: 26/02/2024 |                   |
| EMPRESA PROMOTORA DE SALUD DEL REGIMEN SUBSIDIADO | EPS'S                                                                         | Página: 3 de 2                  | 9                 |

Se debe Ingresar a la plataforma web por la siguiente dirección:

#### https://epsonline.comfaoriente.com/login/empleador/

Desde cualquier navegador, preferiblemente Google Chrome o Mozila Firefox

| Mensaje de ayuda                                                                                        | X |
|----------------------------------------------------------------------------------------------------|---|
| !Bienvenido;, debe iniciar sesión para acceder la EPS Virtual y poder realizar consultas y solicitudes. |   |
| Aceptar                                                                                                 |   |
|                                                                                                    |   |

Debe dar clic en Aceptar, luego:

| ComfaOriente eps's | <b>A</b> Inicio | Contáctenos                         | EPS Virtual                   | Prestadores                        | Empleadores | Aplicaciones |
|--------------------|-----------------|-------------------------------------|-------------------------------|------------------------------------|-------------|--------------|
| 1000               |                 | Bienvenido<br>E                     | a la EPS Virtu;<br>Empleador党 | al Usuario<br>Registrarse          |             | 90           |
|                    |                 | Tipo de identific<br>Seleccione una | cación<br>a opción            | •                                  |             |              |
| Ch.                |                 | Número de ider                      | ntificación                   |                                    |             |              |
| 6 8.6              |                 | Contraseña                          |                               |                                    |             |              |
| Le I               | EE              | No soy                              | un robot                      | reCAPTCHA<br>Privacidad - Términos |             |              |
|                    |                 | Recuperar contra                    | Ingresar                      |                                    | 5           |              |
|                    |                 |                                     |                               |                                    |             |              |

Si el empleador es la primera vez que ingresa y no está registrado en la plataforma debe realizar el registro dando clic en el botón Registrarse

Al dar clic en el botón

VIGILADO SUDErsalud Linea da Anorción al Usuanio: 6800370 - 809014, D.C. Linea Gratulia Nacional: 018000910383

Registrarse

|                                                   | MANUAL DE SIS-WEB PLATAFORMA<br>EPS-VIRTUAL EMPLEADORES<br>COMFAORIENTE EPS'S | VERSIÓN: 02                     | CÓDIGO: M-EPSS-26 |
|---------------------------------------------------|-------------------------------------------------------------------------------|---------------------------------|-------------------|
|                                                   | CAJA DE COMPENSACION FAMILIAR<br>DEL ORIENTE COLOMBIANO                       | Fecha de Aprobación: 26/02/2024 |                   |
| EMPRESA PROMOTORA DE SALUD DEL REGIMEN SUBSIDIADO | EPS'S                                                                         | Página: 4 de 2                  | 9                 |

#### A continuación se muestra el formulario que debe diligenciarse.

|                                     | Solicitud de Regis        | stro para Empleadores                     |                                   |
|-------------------------------------|---------------------------|-------------------------------------------|-----------------------------------|
| Datos del empleador                 |                           |                                           |                                   |
| Nombre Empleador                    |                           |                                           |                                   |
|                                     |                           |                                           |                                   |
| Tipo Doc. Empleador                 | No. Doc. Empleador        |                                           |                                   |
| Seleccione una opción               | ~                         |                                           |                                   |
| Objeto Social                       | Dirección                 | Correo Electrónico                        | Confirmar Correo Electrónico      |
|                                     |                           |                                           |                                   |
| Número de empleados                 | Número total de empleados | Pertenece a un grupo empresarial          | Grupo empresarial                 |
|                                     |                           |                                           |                                   |
| Teléfono Fijo                       | Celular                   | Fax                                       | Pagina web                        |
|                                     |                           |                                           |                                   |
| Departamento                        | Municipio                 | Zona                                      | Sector                            |
| Seleccione una opción 🗸 🗸 🗸 🗸       | Seleccione una opción     | <ul> <li>Seleccione una opción</li> </ul> | Seleccione una opción 🔹 🗸 🗸 🗸 🗸 🗸 |
| Tipo de empleador                   |                           |                                           |                                   |
| Seleccione una opción 🔹 🗸 🗸 🗸 🗸 🗸   |                           |                                           |                                   |
| Actividad Económica                 |                           |                                           |                                   |
| - Seleccione la actividad económica |                           | Buscar                                    |                                   |

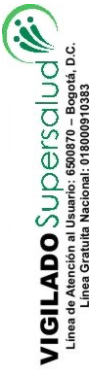

VIGILADO SuperSubsidio 会

|                                                   | MANUAL DE SIS-WEB PLATAFORMA<br>EPS-VIRTUAL EMPLEADORES<br>COMFAORIENTE EPS´S | VERSIÓN: 02                     | CÓDIGO: M-EPSS-26 |
|---------------------------------------------------|-------------------------------------------------------------------------------|---------------------------------|-------------------|
|                                                   | CAJA DE COMPENSACION FAMILIAR<br>DEL ORIENTE COLOMBIANO                       | Fecha de Aprobación: 26/02/2024 |                   |
| EMPRESA PROMOTORA DE SALUD DEL REGIMEN SUBSIDIADO | EPS'S                                                                         | Página: 5 de 2                  | 9                 |

| Datos del representante       |   |                        |                                |
|-------------------------------|---|------------------------|--------------------------------|
| Primer Apellido Representante |   |                        | Segundo Apellido Representante |
| Primer Nombre Representante   |   |                        | Segundo Nombre Representante   |
| Tipo Doc. Representante       |   | No. Doc. Representante |                                |
| Seleccione una opción         | ~ |                        |                                |
| Teléfono Representante        |   |                        | Correo Representante           |
| atos del responsable          |   |                        |                                |
| Nombre Completo Responsable   |   |                        |                                |
| Tipo Doc. Responsable         |   | No. Doc. Responsable   |                                |
| Seleccione una opción         | ~ |                        |                                |
| Telefono Responsable          |   | Cargo Responsable      | Correo RESPONSABLE             |
|                               |   |                        |                                |

Recuerde: Si el correo electrónico no existe o se registró indebidamente, el proceso no se podrá continuar y si la activación no se realiza antes de 1 hora, se bloquea y solo después de 3 horas podrá intentar realizar nuevamente el registro

Como se observa en la anterior imagen se solicitan los datos básicos del usuario por lo tanto debe tener los documentos del empleador como RUT, documento de identidad del representante legal y en caso de persona jurídica el certificado de la Cámara de Comercio y certificado de representación legal actualizados para registrar la información tal como se encuentran en el mismo. Al final del formulario se tiene un mensaje de advertencia donde se le recuerda al afiliado el registro de un correo al cual pueda acceder ya que por políticas de seguridad el acceso se debe hacer a través de la notificación que se realiza de forma automática al correo registrado, donde se debe activar la cuenta y asignar la contraseña dando clic en el enlace que llega al correo, de no hacerse este proceso dentro de la siguiente hora el sistema bloquea la cuenta del usuario creada y para volver a registrarse debe esperar 3 horas para que pueda ser registrado nuevamente.

De esta forma al final se muestra el botón visualizará el siguiente mensaje:

Enviar para g

para guardar la información registrada y se

| <u> </u>                                          | MANUAL DE SIS-WEB PLATAFORMA<br>EPS-VIRTUAL EMPLEADORES<br>COMFAORIENTE EPS´S | VERSIÓN: 02                     | CÓDIGO: M-EPSS-26 |
|---------------------------------------------------|-------------------------------------------------------------------------------|---------------------------------|-------------------|
|                                                   | CAJA DE COMPENSACION FAMILIAR<br>DEL ORIENTE COLOMBIANO                       | Fecha de Aprobación: 26/02/2024 |                   |
| EMPRESA PROMOTORA DE SALUD DEL REGIMEN SUBSIDIADO | EPS'S                                                                         | Página: 6 de 29                 |                   |

## Operación realizada

Se ha enviado un mensaje de confirmación al correo electronico @gmail.com. Es necesario confirmarlo ingresando por el enlace que se le envía. Cuenta con 1 hora para realizarlo de lo contrario se bloquea el registro y solo despúes de 3h podrá volver a intentar el registro

Aceptar

Esta es la confirmación de la advertencia que el correo es indispensable ya que es el medio de confirmación para la activación de la cuenta y de forma automática se envía un correo con la siguiente información:

MENSAJE DE CONFIRMACION - COMFAORIENTE EPSS Recibidos ×

#### soporte.sistemas.eps@gmail.com

para INFOSYSTEMPLUSSAS -

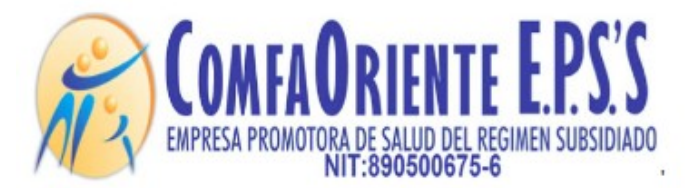

Señor(a) MMRQ&XXSTXENAXRUEXKRLAUSK&AS

Cordial saludo.

Antes de empezar a usar nuestros servicios debera confirmar la activacion de su cuenta por medio de este enlace:

Active su cuenta aqui.

\*\*\*!!! FAVOR NO RESPONDER A ESTE CORREO, ES SOLO DE GESTION AUTOMATICA Y NO SE MONITOREA ¡¡¡\*\*\*.

Avenida 2 No. 13-55 Barrio La Playa – Cúcuta – Norte de Santander Teléfono 5755560 PBX Ext. 2801 Línea gratuita Nacional 018000962055 www.comfaoriente.com 1

|                                                   | MANUAL DE SIS-WEB PLATAFORMA<br>EPS-VIRTUAL EMPLEADORES<br>COMFAORIENTE EPS´S | VERSIÓN: 02 CÓDIGO: M-EPS       |   |
|---------------------------------------------------|-------------------------------------------------------------------------------|---------------------------------|---|
|                                                   | CAJA DE COMPENSACION FAMILIAR<br>DEL ORIENTE COLOMBIANO                       | Fecha de Aprobación: 26/02/2024 |   |
| EMPRESA PROMOTORA DE SALUD DEL REGIMEN SUBSIDIADO | EPS'S                                                                         | Página: 7 de 2                  | 9 |

Active su cuenta aqui. será direccionado a la plataforma Al dar clic en el enlace que se le envía para registrar la contraseña del usuario de acceso de la forma como se muestra en la siguiente imagen

| Cuenta Activada                                                                                                    |  |
|----------------------------------------------------------------------------------------------------|--|
| Su cuenta ha sido activada correctamente, por<br>favor ingresar una contraseña para acceder a la<br>EPS Virtual COMFAORIENTE. |  |
| Contraseña                                                                                                    |  |
| Verificar contraseña                                                                                                    |  |
| No soy un robot                                                                                                    |  |
| Guardar cambios                                                                                                    |  |

Se debe registrar la contraseña y confirmar, finalmente dar clic en No soy un robot lo que permitirá que habilite el botón Guardar Cambios mostrándose de la siguiente forma:

|                                                                       | Activada                                               |
|-----------------------------------------------------------------------|--------------------------------------------------------|
| u cuenta ha sido activada<br>ngresar una contraseña p<br>OMFAORIENTE. | a correctamente, favor<br>ara acceder a la EPS Virtual |
| Contraseña                                                            |                                                        |
|                                                                       |                                                        |
| Verificar contraseña                                                  |                                                        |
|                                                                       |                                                        |
|                                                                       |                                                        |
|                                                                       |                                                        |
| Vo soy un robot                                                       | 2                                                      |

VIGILADO SUD Ersalud 🖉 Linea de Atención al Usuario: 6500370 - Bogotá, D.C. Linea Gratulta Nacional: 01800091033

| e e                                               | MANUAL DE SIS-WEB PLATAFORMA<br>EPS-VIRTUAL EMPLEADORES<br>COMFAORIENTE EPS´S | VERSIÓN: 02    | CÓDIGO: M-EPSS-26  |
|---------------------------------------------------|-------------------------------------------------------------------------------|----------------|--------------------|
| COMEAORIENTE EPS'S                                | CAJA DE COMPENSACION FAMILIAR<br>DEL ORIENTE COLOMBIANO                       | Fecha de Apro  | bación: 26/02/2024 |
| EMPRESA PROMOTORA DE SALUD DEL REGIMEN SUBSIDIADO | EPS'S                                                                         | Página: 8 de 2 | 9                  |

Al dar clic en el botón exitosa de la contraseña.

se desplegará la ventana de confirmación de asignación

| Оре | eración realizada                 |
|-----|-----------------------------------|
| Con | traseña actualizada corectamente. |
|     | Aceptar                           |

Cabe aclarar que estos correos se generan de una cuenta de gestión automática y que no son revisadas por lo tanto se informa al pie del correo que no lo respondan o envíen mensajes ya que no serán vistos y por lo tanto no se obtendrá respuesta alguna.

Ya con el usuario registrado satisfactoriamente y activada la contraseña, se puede ingresar al enlace: <u>https://epsonline.comfaoriente.com/login/empleador/</u>

| В      | ienvenido a<br>En | npleador         | iual Usua<br>I                  | ario    |  |
|--------|-------------------|------------------|---------------------------------|---------|--|
|        |                   |                  | Regis                           | strarse |  |
| Tipo o | de identificació  | n                |                                 |         |  |
| (NI)   | ) Numero de ider  | ntificacion trib | uta <mark>ria</mark>            | •       |  |
| Núme   | ero de identific  | ación            |                                 |         |  |
| 901    | 150949            |                  |                                 |         |  |
| Contr  | aseña             |                  |                                 |         |  |
|        | •                 |                  |                                 |         |  |
| ~      | No soy un rol     | bot              | reCAPTCH<br>Privacidad - Termin | IA      |  |
|        |                   | Ingresar         |                                 |         |  |

VIGILADO SUDErSalud 🕅 Linea de Atención al Usuario: 6500370 - 850014, D.C. Linea Gratuíta Nacional: 01800091036

Ingres el tipo de identificación, número de documento, contraseña, da clic en No soy un robot y

luego clic al botón Comfaoriente EPS.

lo que permitirá ingresar a la plataforma EPS Virtual de

| <u> </u>                                          | MANUAL DE SIS-WEB PLATAFORMA<br>EPS-VIRTUAL EMPLEADORES<br>COMFAORIENTE EPS´S | VERSIÓN: 02    | CÓDIGO: M-EPSS-26  |
|---------------------------------------------------|-------------------------------------------------------------------------------|----------------|--------------------|
| COMEAORIENTE EPS'S                                | CAJA DE COMPENSACION FAMILIAR<br>DEL ORIENTE COLOMBIANO                       | Fecha de Apro  | bación: 26/02/2024 |
| EMPRESA PROMOTORA DE SALUD DEL REGIMEN SUBSIDIADO | EPS'S                                                                         | Página: 9 de 2 | 9                  |

En caso de pérdida de la contraseña se puede recuperar dando clic en la opción Recuperar contraseña de de contraseña de la contraseña de la contraseña 

, donde se le envía un enlace a la cuenta del correo electrónico registrado para que confirme nuevamente la cuenta y se le despliega de la misma forma como en la confirmación inicial de la cuenta de usuario donde puede registrar una contraseña y confirmarla.

| LIT | Cuenta Activada<br>Su cuenta ha sido activada correctamente, por<br>favor ingresar una contraseña para acceder a la<br>EPS Virtual COMFAORIENTE. |  |
|-----|----------------------------------------------------------------------------------------------------|--|
|     | Contraseña                                                                                                    |  |
|     | I                                                                                                    |  |
|     | Verificar contraseña                                                                                                    |  |
|     | No soy un robot                                                                                                    |  |
|     | Guardar cambios                                                                                                    |  |

De esta forma se puede acceder nuevamente a la plataforma.

VIGILADO SUDErsalud Linea de Atención al Usuario: 6200370 – Begotá, D.C. Linea de Atención al Veuario: 670300910333 Con el usuario y contraseña registrada satisfactoriamente se ingresa a la EPS Virtual donde se tendrán las siguientes opciones.

| 🔁 Empleadores | Inicio                                |                          |                             |
|---------------|---------------------------------------|--------------------------|-----------------------------|
|               | Nombre Completo                       | Número de identificación | Correo electronico          |
|               | INTERDERARDENN VARIATERNE IN FRANKREX | 903.2.503949X            | INFERSION REMSEAS@GMAIL.COM |
|               |                                       |                          |                             |

Este menú de opciones permiten acceder a todos los servicios básicos que EMPLEADORES donde el empleador podrá ser atendido como si lo hiciera de forma presencial y con el beneficio que no necesita desplazarse a las instalaciones físicas de la EPS COMFAORIENTE, siendo de gran utilidad para procesos tales como activación de empresas nuevas, verificación y actualización de información y vinculación de trabajadores.

| C.                                                | MANUAL DE SIS-WEB PLATAFORMA<br>EPS-VIRTUAL EMPLEADORES<br>COMFAORIENTE EPS´S | VERSIÓN: 02   | CÓDIGO: M-EPSS-26  |
|---------------------------------------------------|-------------------------------------------------------------------------------|---------------|--------------------|
| COMEAORIENTE EPS'S                                | CAJA DE COMPENSACION FAMILIAR<br>DEL ORIENTE COLOMBIANO                       | Fecha de Apro | bación: 26/02/2024 |
| EMPRESA PROMOTORA DE SALUD DEL REGIMEN SUBSIDIADO | EPS'S                                                                         | Página: 10 de | 29                 |

Con lo anterior COMFAORIENTE EPSS no solo facilita el cumplimiento de las medidas adoptadas por Gobierno Nacional en los lineamientos del aislamiento obligatorio, distanciamiento social y aislamiento inteligente según sea el caso, sino que también brinda una alternativa de servicio donde el usuario podrá a través de las herramientas de TI tener un fácil acceso a los servicios, garantizándose así la oportunidad y calidad de la atención con valor agregado que los trámites se hacen más rápido con solo tener conexión a internet a través de un dispositivo móvil, tableta o computador y la EPS Virtual está tan solo a un clic del usuario.

Al dar clic en empleadores se despliega el menú de opciones permiten los siguientes procesos:

#### Activación de Empleadores

Esta opción es la única que se habilita cuando el empleador no está registrado en la base de datos de aportantes.

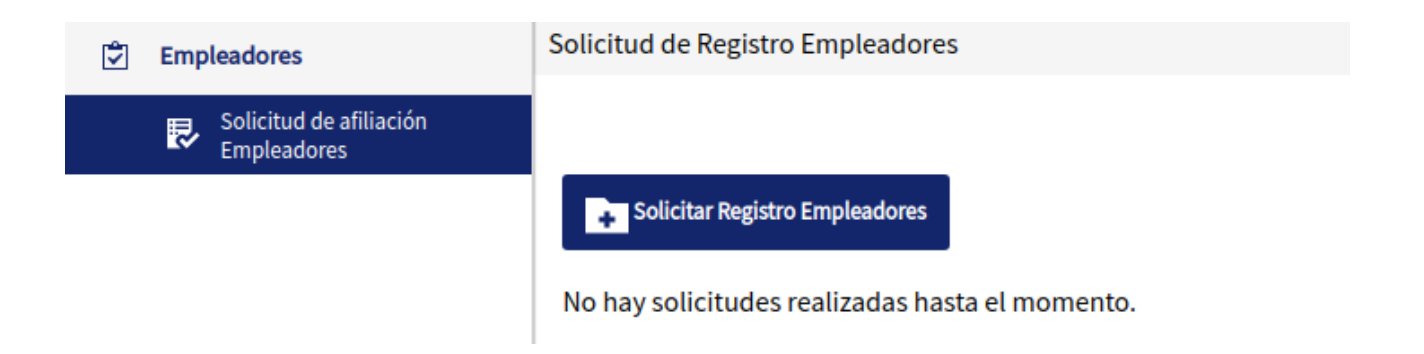

Esta opción permite la activación de empresas que no están registradas para lo cual se requiere un proceso de verificación y activación.

La solicitud se inicia dando clic en el botón

#### Solicitar Registro Empleadores

VIGILADO SUDErSalud Linea de Atención al Usuario: 6300870 - Bogotá, D.C. Linea Graduta Nacionai: 01800910383

Mostrando el siguiente mensaje informativo:

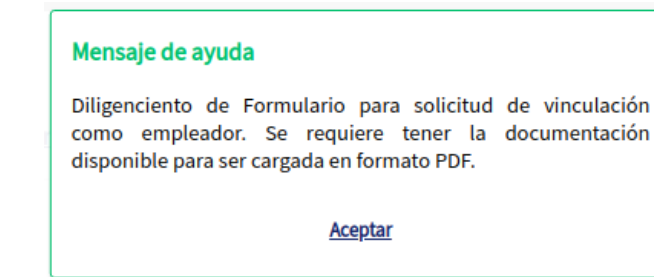

| C.                                                | MANUAL DE SIS-WEB PLATAFORMA<br>EPS-VIRTUAL EMPLEADORES<br>COMFAORIENTE EPS´S | VERSIÓN: 02   | CÓDIGO: M-EPSS-26  |
|---------------------------------------------------|-------------------------------------------------------------------------------|---------------|--------------------|
| COMEAORIENTE EPS'S                                | CAJA DE COMPENSACION FAMILIAR<br>DEL ORIENTE COLOMBIANO                       | Fecha de Apro | bación: 26/02/2024 |
| EMPRESA PROMOTORA DE SALUD DEL REGIMEN SUBSIDIADO | EPS'S                                                                         | Página: 11 de | 29                 |

Al dar clic en aceptar visualiza el formulario de solicitud de activación de la empresa.

Solicitud de Afiliación del Empleador 🕏

| Descargue el Formualrio Único de Inscripciones y Nove<br>Observaciones        | edades de Aportante | tes    |
|-------------------------------------------------------------------------------|---------------------|--------|
|                                                                               |                     |        |
| Caroar Formulario diligenciado de registro de empleador con sus respectivos a | anexos en formato   |        |
| PDF.                                                                          | inexos en lormato   |        |
| Seleccione un archivo                                                         | <b>B</b>            |        |
|                                                                               |                     |        |
|                                                                               | Enviar solicitud    | Cerrar |

Se solicita una descripción de la solicitud y un botón donde al dar clic puede seleccionar el archivo PDF con los soportes requeridos incluido el formulario diligenciado que debe descargar en la opción

Descargue el Formualrio Unico de Inscripciones y Novedades de Aportantes

Al diligenciar los datos y cargar el PDF de soportes se visualiza así:

VIGILADO SUDErSOIUd V Linea de Atención al Usuario: 6500570 – Bogotá, D.C. Linea Grautita Nacional: 9180091033

#### Solicitud de Afiliación del Empleador 🕏

| Necesito afiliar la empresa         Cargar Formulario diligenciado de registro de empleador con sus respectivos anexos en formato         PDF.         C:\fakepath\pdf_pruebas.pdf         Enviar solicitud         Cerrar |  |
|----------------------------------------------------------------------------------------------------|--|
| Cargar Formulario diligenciado de registro de empleador con sus respectivos anexos en formato PDF. C:\fakepath\pdf_pruebas.pdf Enviar solicitud Cerrar                                                                     |  |
| Cargar Formulario diligenciado de registro de empleador con sus respectivos anexos en formato PDF. C:\fakepath\pdf_pruebas.pdf C:\fakepath\pdf_pruebas.pdf Enviar solicitud Cerrar                                         |  |
| C:\fakepath\pdf_pruebas.pdf  Enviar solicitud <u>Cerrar</u>                                                                                                    |  |
| Enviar solicitud <u>Cerrar</u>                                                                                                    |  |
| Enviar solicitud <u>Cerrar</u>                                                                                                    |  |
|                                                                                                    |  |
|                                                                                                    |  |
|                                                                                                    |  |
|                                                                                                    |  |

Para que sea guardada la solicitud y asignada a un funcionario que se encargará de revisar la documentación y darle la aprobación o negación según sea el caso y se mostrara un mensaje indicando que el proceso fue exitoso

| <u> </u>                                          | MANUAL DE SIS-WEB PLATAFORMA<br>EPS-VIRTUAL EMPLEADORES<br>COMFAORIENTE EPS´S | VERSIÓN: 02                     | CÓDIGO: M-EPSS-26 |
|---------------------------------------------------|-------------------------------------------------------------------------------|---------------------------------|-------------------|
|                                                   | CAJA DE COMPENSACION FAMILIAR<br>DEL ORIENTE COLOMBIANO                       | Fecha de Aprobación: 26/02/2024 |                   |
| EMPRESA PROMOTORA DE SALUD DEL REGIMEN SUBSIDIADO | EPS'S                                                                         | Página: 12 de                   | 29                |

| Operación realizada                                                                                                    |
|----------------------------------------------------------------------------------------------------|
| Se ha registrado exitosamente la solicitud de afiliacion, Se le<br>notificara al correo electronico cuando se de respuesta a la<br>solicitud. |

Al realizarse el anterior proceso se notifica al correo registrado el inicio del proceso de la siguiente forma:

Aceptar

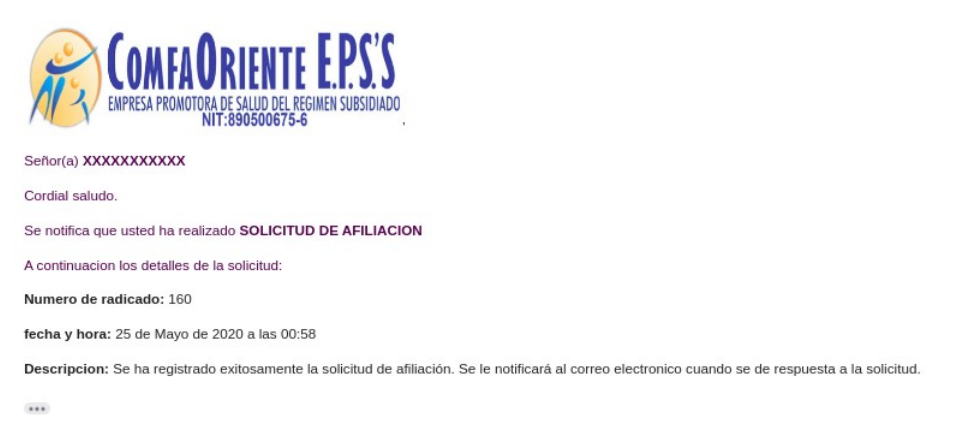

\*\*\*!!! FAVOR NO RESPONDER A ESTE CORREO, ES SOLO DE GESTION AUTOMATICA Y NO SE MONITOREA []]\*\*\*.

VIGILADO SUD Ersalud Linea de Atención al Usuario: 6500570 – Bogotá, D.C. Linea Graduta Nacional: 91000910393

Al ser revisada la solicitud por el funcionario a cargo se notifica la respuesta de APROBACIÓN O NEGACIÓN, en caso de ser negado el funcionario enviará una descripción del motivo, cualquiera de las dos respuestas serán transmitidas mediante un correo electrónico de la siguiente forma:

|                                                   | MANUAL DE SIS-WEB PLATAFORMA<br>EPS-VIRTUAL EMPLEADORES<br>COMFAORIENTE EPS´S | VERSIÓN: 02                     | CÓDIGO: M-EPSS-26 |
|---------------------------------------------------|-------------------------------------------------------------------------------|---------------------------------|-------------------|
|                                                   | CAJA DE COMPENSACION FAMILIAR<br>DEL ORIENTE COLOMBIANO                       | Fecha de Aprobación: 26/02/2024 |                   |
| EMPRESA PROMOTORA DE SALUD DEL REGIMEN SUBSIDIADO | EPS'S                                                                         | Página: 13 de 29                |                   |

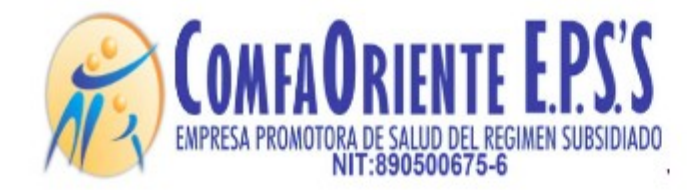

#### Señor(a) XXXXXXXXXXXX

Cordial saludo.

VIGILADO SUDErSOIUd Linea de Atención al Usuario: 6500570 – Bogotá, D.C. Linea de Atención al Usuario: 6500570 – Bogotá, D.C. Se le notifica que se le ha dado respuesta a la solicitud de SOLICITUD DE AFILIACION con numero de radicado 160

A continuacion los detalles de la respuesta a la solicitud:

Estado de la solicitud: ATENDIDA

Fecha de respuesta: 25 de Mayo de 2020 a las 01:02

#### Solicitud de actualización de datos del empleador.

Esta opción se habilita para empleadores ya registrados en base de datos o los nuevos que realizaron el proceso de solicitud de activación y les fue aprobada.

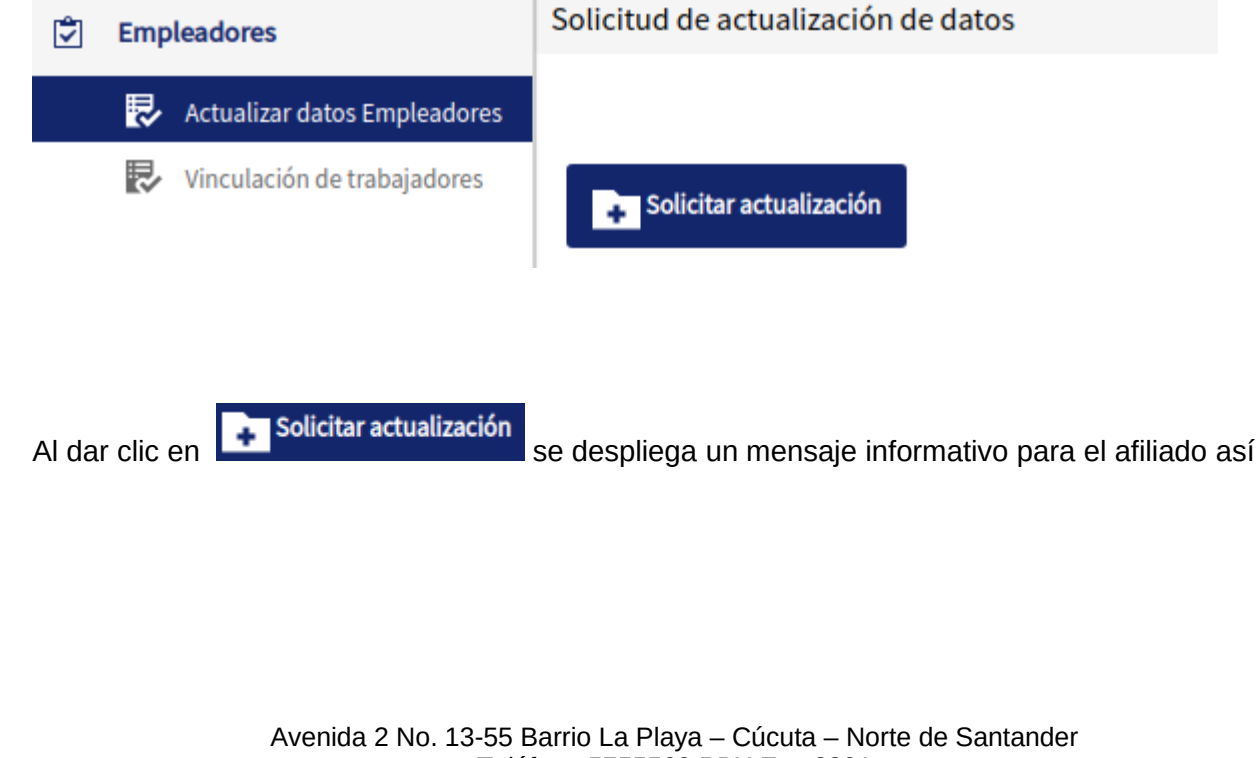

| COMFAORIENTE E.P.S.'S<br>EMPRESA PROMOTORA DE SALUD DEL REGIMEN SUBSIDIADO | MANUAL DE SIS-WEB PLATAFORMA<br>EPS-VIRTUAL EMPLEADORES<br>COMFAORIENTE EPS´S | VERSIÓN: 02                     | CÓDIGO: M-EPSS-26 |
|----------------------------------------------------------------------------|-------------------------------------------------------------------------------|---------------------------------|-------------------|
|                                                                            | CAJA DE COMPENSACION FAMILIAR<br>DEL ORIENTE COLOMBIANO                       | Fecha de Aprobación: 26/02/2024 |                   |
|                                                                            | EPS'S                                                                         | Página: 14 de                   | 29                |

#### Mensaje de ayuda

Formulario para solicitud de novedades, Favor especificar la novedad que desea realizar y cargar el documento soporte en formato PDF.

Aceptar

Con este mensaje se informa al empleador que debe tener un archivo en formato PDF con los documentos soporte de la novedad en este caso la novedad es la actualización de datos del empleador, seguidamente al dar clic en aceptar se despliega el formulario de diligenciamiento de la solicitud de forma sencilla para el usuario donde solo registra una observación donde describe la solicitud que pretende realizar y adjuntar los soportes de la misma, tal como se muestra a continuación:

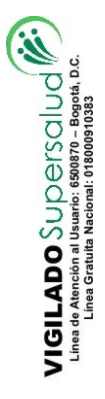

| <u> </u>                                          | MANUAL DE SIS-WEB PLATAFORMA<br>EPS-VIRTUAL EMPLEADORES<br>COMFAORIENTE EPS´S | VERSIÓN: 02                     | CÓDIGO: M-EPSS-26 |
|---------------------------------------------------|-------------------------------------------------------------------------------|---------------------------------|-------------------|
|                                                   | CAJA DE COMPENSACION FAMILIAR<br>DEL ORIENTE COLOMBIANO                       | Fecha de Aprobación: 26/02/2024 |                   |
| EMPRESA PROMOTORA DE SALUD DEL REGIMEN SUBSIDIADO | EPS'S                                                                         | Página: 15 de                   | 29                |

| Nombre Empleador                                                        |                    |                        |                      |                 |                     |   |
|-------------------------------------------------------------------------|--------------------|------------------------|----------------------|-----------------|---------------------|---|
| INFOSYSTEM ARLEX PLUS SAS                                               |                    |                        |                      |                 |                     |   |
| Tipo Doc. Empleador                                                     |                    | No. Doc. Empleador     |                      | Digito Verifica | ción Empleador      |   |
| (NI) Numero de identificacion tributaria                                | a 🔻                | 901150949              |                      | 5               |                     |   |
| Objeto Social                                                           | Dirección          |                        | Correo Electrónico   |                 | Número de empleados |   |
| DESARROLLO DE SOFTWARE                                                  | CALLE 1A           | 11A-76                 | INFOSYSTEMPLUSS      | AS@GMAIL.COM    | 1                   |   |
| Número total de empleados                                               | Pertenece a u      | n grupo empresarial    | Grupo empresarial    |                 |                     |   |
| 4                                                                       |                    |                        |                      |                 |                     |   |
| Teléfono Fijo                                                           | Celular            |                        | Fax                  |                 | Pagina web          |   |
| 5942888                                                                 | 313488179          | 1                      |                      |                 |                     |   |
| Departamento                                                            | Municipio          |                        | Zona                 |                 | Sector              |   |
| NORTE DE SANTANDER                                                      | ▼ CUCUTA           |                        | URBANA               | •               | Privado             | • |
| Tipo de empleador                                                       |                    |                        |                      |                 |                     |   |
| (01) Empleador                                                          | •                  |                        |                      |                 |                     |   |
| Actividad Económica                                                     |                    |                        |                      |                 |                     |   |
| 6202 - ACTIVIDADES DE CONSULTO<br>ADMINISTRACION DE INSTALACION         | RIA INFORMATICA    | Y ACTIVIDADES DE<br>S  | Buscar               |                 |                     |   |
| ARL aportante                                                           | Caja de Comp       | ensación Familiar      |                      |                 |                     |   |
| ARL Sura                                                                | COMFAOR            | IENTE                  |                      |                 |                     |   |
| ALVARO                                                                  |                    | No. Doc. Representante | ARLEX                |                 |                     |   |
| cc                                                                      | •                  | 13503732               |                      |                 |                     |   |
| eléfono Representante                                                   |                    |                        | Correo Representante |                 |                     |   |
| 3134881791                                                              |                    |                        | INFOSYSTEMPLUSSAS    | S@GMAIL.COM     |                     |   |
| itos del responsable                                                    |                    |                        |                      |                 |                     |   |
| lombre Completo Responsable                                             |                    |                        |                      |                 |                     |   |
| ALVARO ARLEX PEREZ MONCADA                                              |                    |                        |                      |                 |                     |   |
| ipo Doc. Responsable                                                    |                    | No. Doc. Responsable   |                      |                 |                     |   |
| сс                                                                      | •                  | 13503732               |                      |                 |                     |   |
| elefono Responsable                                                     |                    | Cargo Responsable      |                      | Correo RESPON   | SABLE               |   |
| 3134881791                                                              |                    | GERENTE                |                      | INFOSYSTEM      | EMPLUSSAS@GMAIL.COM |   |
| escripción de datos para actualizar                                     |                    |                        |                      |                 |                     |   |
| Actualizar dirección                                                    |                    |                        |                      |                 |                     |   |
| Actualizar dírección                                                    |                    |                        |                      |                 |                     |   |
| Documentos de identidad<br>Favor cargar los Soportes (RUT, Cámara de Co | omercio, Documento | de Identidad del       |                      |                 |                     |   |
| Representante Legal por ambas caras) en forr                            |                    |                        |                      |                 |                     |   |

Se muestran los datos actuales para que sean verificados y al final en el apartado

**Descripción de datos para actualizar.** Se registra una breve descripción de los datos que se pretenden actualizar del EMPLEADOR.

Descripción de datos para actualizar

Actualizar dirección

VIGILADO SUDErSAIUd Linea de Americia al Usuario: 680870 - Begola, d. G. Linea Gratulta Nacional: 018000910383

Se deben cargar los soportes que avalan la solicitud

|                                                   | MANUAL DE SIS-WEB PLATAFORMA<br>EPS-VIRTUAL EMPLEADORES<br>COMFAORIENTE EPS´S | VERSIÓN: 02                     | CÓDIGO: M-EPSS-26 |
|---------------------------------------------------|-------------------------------------------------------------------------------|---------------------------------|-------------------|
|                                                   | CAJA DE COMPENSACION FAMILIAR<br>DEL ORIENTE COLOMBIANO                       | Fecha de Aprobación: 26/02/2024 |                   |
| EMPRESA PROMOTORA DE SALUD DEL REGIMEN SUBSIDIADO | EPS'S                                                                         | Página: 16 de                   | 29                |
|                                                   |                                                                               |                                 |                   |

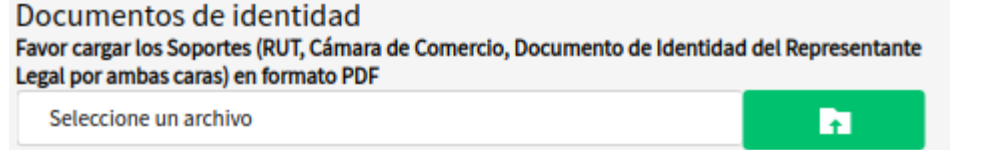

Al dar clic en el botón o la palabra "seleccione un archivo" se abrirá un buscador de archivos que le permite ir a la ubicación del o los archivos que desea cargar de la siguiente forma:

| 😣 🗉 🛛 Abrir archivos                  |                                                                   |          |              |
|---------------------------------------|-------------------------------------------------------------------|----------|--------------|
| Recientes                             |                                                                   |          |              |
| Lar Carpeta personal                  | Nombre                                                            | Tamaño   | Modificado 🔻 |
| Escritorio                            | Noved                                                             | 18.8 kB  | 4 mar        |
| Descareas                             | P A ND , D' SISTER _Apdf                                          | 36.1 kB  | 27 feb       |
| <ul> <li>Descargas</li> </ul>         | fa ura 3.5 udMia 25.poi                                           | 119.3 kB | 23 feb       |
| Documentos                            | Fac ina just bread of                                             | 1.2 MB   | 23 feb       |
| 🛱 Imágenes                            | tbr∂r ≑                                                           | 143.2 kB | 21 feb       |
| E integenes                           | ېر :eJCEAF بdf                                                    | 234.4 kB | 13 feb       |
| Vídeos                                | 5, " /AYx' je ndf                                                 | 224.0 kB | 13 feb       |
|                                       | Circ 'a' .:o-0t de-2018 (1).pdf                                   | 553.3 kB | 9 feb        |
| Música                                | Facul D. odf                                                      | 23.7 kB  | 8 feb        |
|                                       | E F. CT R. DS.pdf                                                 | 49.8 kB  | 8 feb        |
| <ul> <li>Otras ubicaciones</li> </ul> | Man (all'eunicol                                                  | 478.1 kB | 8 feb        |
|                                       | 150 T 4444-1-10-20181113.pdf                                      | 924.4 kB | 1 feb        |
|                                       | pdf_pruebas.pdf                                                   |          |              |
|                                       | ContificadoComerc1016202202001261247.pdf                          | 169.7 kB | 26 ene       |
|                                       | 🚠 diolo u-muntici gonioria 🖾 tos.pdf                              | 511.2 kB | 26 ene       |
|                                       | i re: 'ucion 5332.pdf                                             | 2.1 MB   | 25 ene       |
|                                       | Compatible schreich, kilge sim fills and fills and stage bras.pdf | 154.4 kB | 22 ene       |
|                                       | 🚔 A 1 4555_0260_2004.pdf                                          | 133.3 kB | 22 ene       |
|                                       | 🖞 Ν IRC ? ?0pdf                                                   | 1.5 MB   | 20 ene       |
|                                       | Prince_consumers_2010_1.pdf                                       | 2.4 MB   | 19 ene       |
|                                       | Pri recto Pei 111 , accommento u Prerificación controla ja        | 182.2 kB | 12 ene       |
|                                       | □ ht strE(+ 2).pdf                                                | 1.2 MB   | 10 ene       |
|                                       | I' OS 5"E' (1).pdf                                                | 1.3 MB   | 10 ene       |
|                                       | I I araren.pdf                                                    | 1.4 MB   | 10 ene       |
|                                       | Re ' 1('), 10, 3.9, 1 de '0, 7, odf                               | 368.1 kB | 10 ene       |
|                                       |                                                                   | *.pdf    | •            |
|                                       |                                                                   | Cancelar | Abrir        |

Al dar abrir o doble clic se seleccionan los archivos y estos estarán en el formulario listos para ser enviados y se muestra de la siguiente forma:

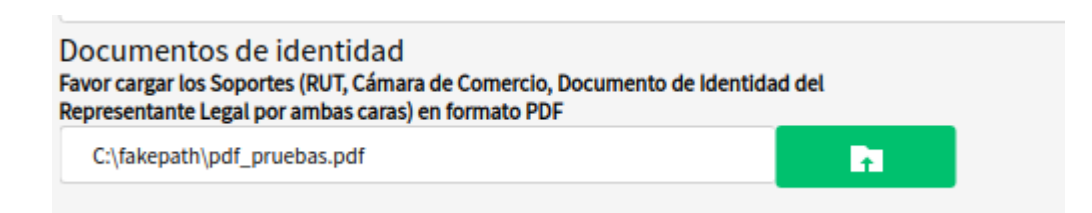

Al dar clic al botón

se registra la solicitud y se muestra un mensaje de proceso exitoso.

Se genera una notificación al correo electrónico registrado por el empleador

|                                                   | MANUAL DE SIS-WEB PLATAFORMA<br>EPS-VIRTUAL EMPLEADORES<br>COMFAORIENTE EPS´S | VERSIÓN: 02                     | CÓDIGO: M-EPSS-26 |
|---------------------------------------------------|-------------------------------------------------------------------------------|---------------------------------|-------------------|
|                                                   | CAJA DE COMPENSACION FAMILIAR<br>DEL ORIENTE COLOMBIANO                       | Fecha de Aprobación: 26/02/2024 |                   |
| EMPRESA PROMOTORA DE SALUD DEL REGIMEN SUBSIDIADO | EPS'S                                                                         | Página: 17 de 29                |                   |

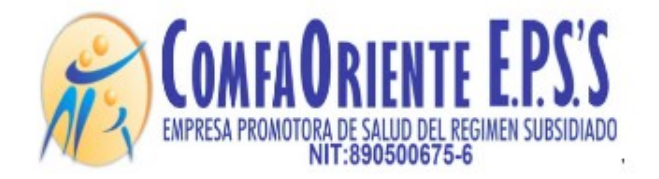

Señor(a) XXXXXXXXXXXX

Cordial saludo.

Se notifica que usted ha realizado SOLICITUD DE NOVEDAD

A continuacion los detalles de la solicitud:

Numero de radicado: 161

fecha y hora: 25 de Mayo de 2020 a las 01:04

Descripcion: ACTUALIZAR DATOS DE LA EMPRESA

\*\*\*!!! FAVOR NO RESPONDER A ESTE CORREO, ES SOLO DE GESTION AUTOMATICA Y NO SE MONITOREA ¡¡¡\*\*\*.

Al ser verificada por el funcionario a cargo y este darle respuesta se genera otra notificación al correo informando el evento de la solicitud.

El empleador visualiza la solicitud y su estado para realizar el seguimiento, solo se podrá realizar otra solicitud hasta que la actual sea resuelta por un funcionario.

| Empleadores                  | solicitud de actualización de datos |                      |                  |           |                    |
|------------------------------|-------------------------------------|----------------------|------------------|-----------|--------------------|
| Rctualizar datos Empleadores |                                     |                      |                  |           |                    |
| Vinculación de trabajadores  | Solicitar actualización             |                      |                  |           |                    |
|                              | Estado                              | Solicitud            | Fecha            | Respuesta | Fecha de respuesta |
|                              | PENDIENTE                           | actualizar direccion | 2020-05-24 15:17 |           |                    |

|                                                   | MANUAL DE SIS-WEB PLATAFORMA<br>EPS-VIRTUAL EMPLEADORES<br>COMFAORIENTE EPS´S | VERSIÓN: 02                     | CÓDIGO: M-EPSS-26 |
|---------------------------------------------------|-------------------------------------------------------------------------------|---------------------------------|-------------------|
|                                                   | CAJA DE COMPENSACION FAMILIAR<br>DEL ORIENTE COLOMBIANO                       | Fecha de Aprobación: 26/02/2024 |                   |
| EMPRESA PROMOTORA DE SALUD DEL REGIMEN SUBSIDIADO | EPS'S                                                                         | Página: 18 de                   | 29                |

#### Vinculación de Trabajadores

#### Registro de un trabajador al empleador

| 🕄 Empleadores                                                                                                    | Solicitud de vinculación de trabajadores |  |  |  |  |
|----------------------------------------------------------------------------------------------------|------------------------------------------|--|--|--|--|
| Actualizar datos Empleadores                                                                                                    |                                          |  |  |  |  |
| 💀 Vinculación de trabajadores                                                                                                    | Solicitar vinculación nueva              |  |  |  |  |
|                                                                                                    |                                          |  |  |  |  |
| Al dar clic en                                                                                                    | ción nueva aparece el siguiente mensaje: |  |  |  |  |
| Mensaje de ayuda                                                                                                    | X                                        |  |  |  |  |
| Formulario para solicitud de Vinculación de Trabajador, cargue el archivo en PDF del Formulario Unico<br>Afiliaciones y Traslados debidamente diligenciado y el documento de identidad del trabajador por ambas<br>caras. |                                          |  |  |  |  |
| Aceptar                                                                                                    |                                          |  |  |  |  |

se guarda la solicitud junto a los soportes, la solicitud es asignada a un funcionario, se le notificará al afiliado mediante un correo electrónico el inicio del proceso de la siguiente forma:

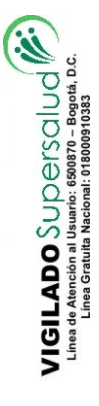

| <u> </u>                                          | MANUAL DE SIS-WEB PLATAFORMA<br>EPS-VIRTUAL EMPLEADORES<br>COMFAORIENTE EPS'S | VERSIÓN: 02   | CÓDIGO: M-EPSS-26  |
|---------------------------------------------------|-------------------------------------------------------------------------------|---------------|--------------------|
| COMEAORIENTE EPS'S                                | CAJA DE COMPENSACION FAMILIAR<br>DEL ORIENTE COLOMBIANO                       | Fecha de Apro | bación: 26/02/2024 |
| EMPRESA PROMOTORA DE SALUD DEL REGIMEN SUBSIDIADO | EPS'S                                                                         | Página: 19 de | 29                 |

## Solicitud de vinculación de trabajador 🕏

| ipo de Identificación                                                                                                    | Nú  | mero de identificació | n           |               |  |
|----------------------------------------------------------------------------------------------------|-----|-----------------------|-------------|---------------|--|
| Seleccione una opción                                                                                                    | ~   |                       | Buscar trab | ajador        |  |
| Seleccione una opción<br>Adulto sin Identificacion<br>Cedula de Ciudadania<br>Carnet Diplomatico<br>Cedula de Extranjeria<br>Certificado de Nacido Vivo<br>Menor sin Identificacion<br>Número de identificación Tributaria |     |                       | Guardar     | <u>Cerrar</u> |  |
| Número único de identificación<br>Pasaporte<br>Permiso especial de Permanencia<br>Permiso Temporal<br>Registro Civil                                                                                                    | 937 |                       |             |               |  |
| Salvo Conducto de Permanencia<br>Tarjeta de Identidad                                                                                                    |     |                       |             |               |  |

Se debe diligenciar el tipo y número de identificación del trabajador y dar clic en el botón Buscar trabajador si no está disponible se emite un mensaje de documento no registrado, de lo contrario visualiza la información del trabajador registrado.

|                                          | Solicitud de v                     | inculación de trabajador                        |      |
|------------------------------------------|------------------------------------|-------------------------------------------------|------|
| Tipo de Identificación                   | Tipo identificación del trabajador |                                                 |      |
| Cedula de Ciudadania                     | ▼ 60386634 E                       | Buscar trabajador                               |      |
| nformación del afiliado                  |                                    |                                                 |      |
| Tipo de Régimen                          | Tipo de Documento                  | Documento                                       | Sexo |
| SUBSIDIADO                               | cc                                 | 50089504                                        | F    |
| Apellidos y Nombres                      |                                    |                                                 |      |
| 55000000000000000000000000000000000000   | <b>A74863</b> A                    |                                                 |      |
| Fecha de Nacimiento                      | Edad                               | Tipo de Población                               |      |
| 26XXXXXXXXXXXX                           | 42 AÑOS                            | POBLACION CON SISBEN                            |      |
| Departamento                             |                                    | Municipio                                       |      |
| NORTE DE SANTANDER                       |                                    | CUCUTA                                          |      |
| Fecha de vinculación                     | IBC                                | Tipo Cotizante                                  |      |
| 24/05/2020                               | 0                                  | Seleccione una opción                           | •    |
|                                          |                                    |                                                 |      |
|                                          |                                    |                                                 |      |
|                                          | G                                  | uardar <u>Cerrar</u>                            |      |
| Se debe diligend                         | ciar los datos cor                 | uardar <u>Cerrar</u><br>respondientes a:        |      |
| Se debe diligeno<br>Fecha de vinculación | ciar los datos cor                 | uardar <u>Cerrar</u><br>respondientes a:<br>IBC |      |

Y seleccionar el tipo de cotizante

VIGILADO SUDErSalud Linea de Atención al Usantio: 6800870 - Bogeta, D.C. Linea Gratulta Nacional: 01800091038

| <b>CUMFAUNIENTE L.F. J. J</b><br>EMPRESA PROMOTORA DE SALUD DEL REGIMEN SUBSIDIADO | EPS'S                                                                         | Página: 20 de | 29                 |
|------------------------------------------------------------------------------------|-------------------------------------------------------------------------------|---------------|--------------------|
|                                                                                    | CAJA DE COMPENSACION FAMILIAR<br>DEL ORIENTE COLOMBIANO                       | Fecha de Apro | bación: 26/02/2024 |
| <u> </u>                                                                           | MANUAL DE SIS-WEB PLATAFORMA<br>EPS-VIRTUAL EMPLEADORES<br>COMFAORIENTE EPS´S | VERSIÓN: 02   | CÓDIGO: M-EPSS-26  |

En caso de que sea un empleador diferente al trabajador

| Tipo Cotizante                                                                 |
|--------------------------------------------------------------------------------|
| Seleccione una opción 🔻                                                        |
| Seleccione una opción                                                          |
| Dependiente                                                                    |
| Empleada domestica                                                             |
| Madre comunitaria o sustituta                                                  |
| Pensionado                                                                     |
| Pensionado por sustitucion                                                     |
| Aprendices en etapa electiva                                                   |
| Desempleado con subsidio caja de compensacion familiar - Proteccion al cesante |
| Independiente agremiado                                                        |
| Funcionarios publicos sin tope maximo de IBC                                   |

Si es el mismo como independiente se mostrará solo la opción que le corresponde.

Se debe registrar en detalle de la movilidad una breve descripción del motivo que la origina

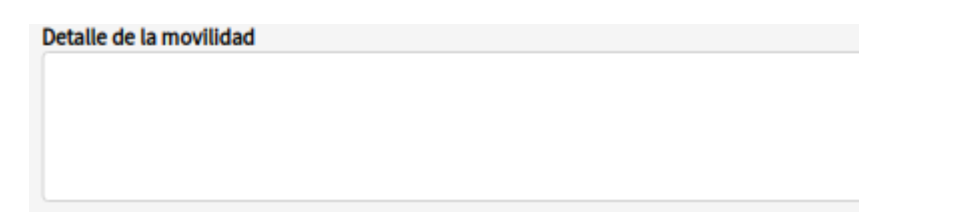

Al dar clic en el botón

Guardar Se

se genera un mensaje de proceso iniciado

#### Operación realizada

Se ha registrado la solicitud, por favor descargué el formulario. Debe ser firmado por el empleador y el trabajador. Vuelva a subir el formulario firmado para finalizar el proceso de solicitud.

<u>Aceptar</u>

Se muestra la solicitud de la siguiente forma hasta que no se diligencie y se firme el formulario descargado por parte del empleador y trabajador, se escanee en formato PDF y se cargue en la opción que se muestra a continuación no será iniciado el proceso

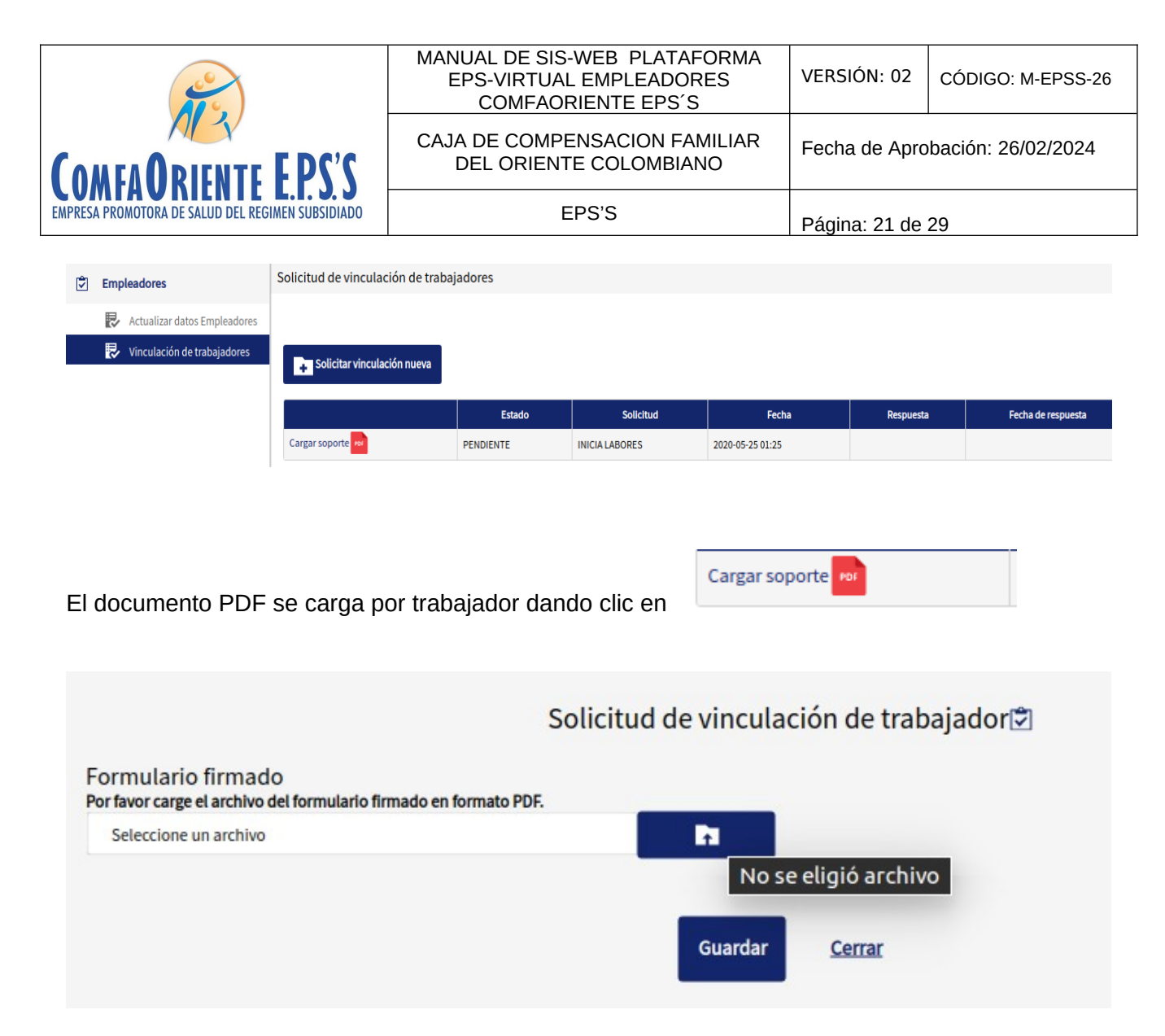

Donde se permite seleccionar la ruta del archivo a cargar el cual será el soporte para realizar el proceso por parte del funcionario a cargo.

Es **INDISPENSABLE** que este soporte sea cargado para iniciar el proceso, debe ser legible y en formato PDF para que la solicitud sea aprobada, de lo contrario será NEGADA y se debe reiniciar el proceso por parte del empleador.

Se muestra el mensaje de registro exitoso

VIGILADO SUDErSalud Linea de Atención al Usuario: 5506770 – Bogotá, D.C. Linea Gratuita Nacional: 078000970378

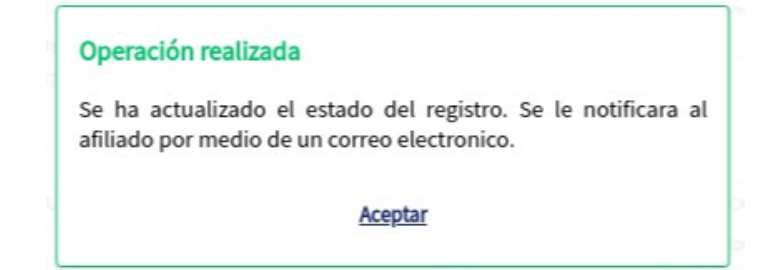

| EMPRESA PROMOTORA DE SALUD DEL REGIMEN SUBSIDIADO | EPS'S                                                                         | Página: 22 de | 29                 |
|---------------------------------------------------|-------------------------------------------------------------------------------|---------------|--------------------|
|                                                   | CAJA DE COMPENSACION FAMILIAR<br>DEL ORIENTE COLOMBIANO                       | Fecha de Apro | bación: 26/02/2024 |
| <u> </u>                                          | MANUAL DE SIS-WEB PLATAFORMA<br>EPS-VIRTUAL EMPLEADORES<br>COMFAORIENTE EPS´S | VERSIÓN: 02   | CÓDIGO: M-EPSS-26  |

Se envía una notificación al correo electrónico del empleador informando el inicio del proceso

| COMFAORIENTE E.P.S.'S<br>ENPRESA PROMOTORA DE SALUD DEL REGIMEN SUBSIDIADO<br>INTE: 890500675-6 |
|-------------------------------------------------------------------------------------------------|
| Señor(a) XXXXXXXXXXX                                                                            |
| Cordial saludo.                                                                                 |
| Se notifica que usted ha realizado SOLICITUD DE VINCULACION                                     |
| A continuacion los detalles de la solicitud:                                                    |
| Numero de radicado: 162                                                                         |
| fecha y hora: 25 de Mayo de 2020 a las 01:26                                                    |
| Descripcion: INICIA LABORES                                                                     |
| Su solicitud para la vinculación del trabajador XNIGYXHYXXXXXXXXXXXXXXXXXXXXXXXXXXXXXXXXXX      |
|                                                                                                 |

Esta solicitud es asignada a un funcionario el cual verifica los documentos soportes y hace los procesos correspondientes para dar respuesta a la solicitud e identificar su viabilidad, esta respuesta puede ser una NEGACIÓN o una APROBACIÓN de la solicitud, de ser NEGADA se justificará el motivo de la negación y el afiliado siguiendo las indicaciones que el funcionario le ha notificado podrá volver a realizar la solicitud.

En caso de APROBACIÓN el funcionario realizará el proceso y en ambas situaciones el empleador recibirá una notificación al correo electrónico informándole el estado de la misma y las indicaciones según sea el caso y el proceso se dará por finalizado dando nuevamente la oportunidad que el empleador pueda realizar otra solicitud para este trabajador. Se aclara que por cada solicitud de vinculación por trabajador y hasta que la misma sea resuelta por un funcionario no podrá solicitar otra del mismo tipo al mismo trabajador.

El afiliado visualizará las solicitudes para hacerle el respectivo seguimiento de la siguiente forma:

| Solicitar vinculación nueva |          |                                 |                  |           |                    |
|-----------------------------|----------|---------------------------------|------------------|-----------|--------------------|
|                             | Estado   | Solicitud                       | Fecha            | Respuesta | Fecha de respuesta |
|                             | RADICADA | Solicito vincular al trabajador | 2020-05-24 15:32 |           | 2020-05-25 02:01   |

Donde se muestra el estado de la solicitud en este caso se muestra PENDIENTE por ser procesada por el funcionario a cargo, a medida que se va resolviendo se le muestra el nuevo estado.

#### Solicitud de Pagos de Incapacidad

VIGILADO SUDErSalud Linea de Atención al Usuario: 6500870 – Bogotá, D.C. Linea Gratuta Nacional: 01800910383

Esta opción permite realizar la solicitud de pago de incapacidades para lo que se requiere seleccionar el trabajador en mención:

|                                            |                | MANUAL DE SIS-WEB PLATAFORMA<br>EPS-VIRTUAL EMPLEADORES<br>COMFAORIENTE EPS´S | VERSIÓN: 02   | CÓDIGO: M-EPSS-26             |
|--------------------------------------------|----------------|-------------------------------------------------------------------------------|---------------|-------------------------------|
| COMFAORIENTE FP                            | SS             | CAJA DE COMPENSACION FAMILIAR<br>DEL ORIENTE COLOMBIANO                       | Fecha de Apro | bación: 26/02/2024            |
| EMPRESA PROMOTORA DE SALUD DEL REGIMEN SUE | BSIDIADO       | EPS'S                                                                         | Página: 23 de | 29                            |
| Confagnente EPSS =                         |                |                                                                               | Instructivo   | 🕏 Video Tutoriales 🛛 🏫 Inicio |
| 🔄 Empleadores So                           | olicitud de pa | go de incapacidades                                                           |               |                               |
| Rctualizar Datos Empleadores               |                |                                                                               |               |                               |
| Vinculación de trabajadores                | IDENTIFICACI   | 0N Q                                                                          |               |                               |
| Solicitud de Pagos de<br>Incapacidad       |                | Bucer                                                                         |               |                               |
| Solicitud de Devoluciones de<br>Aportes    |                | Rep. d                                                                        |               |                               |
| Solicitud de Paz y Salvo                   | ↑ Nueva so     |                                                                               |               |                               |
| Otras Solicitudes                          | No se registra | ninguna solicitud.                                                            |               |                               |
| La búsqueda del trabaja                    | ador se        | e puede hacer digitando el número de                                          | identificació | n del trabajador y            |
| ועבטט עמו נווג פוו                         |                |                                                                               |               |                               |

| IDENTIF | ICACION  |        |           | Q    |     |      |    |    |        | Buscar          |
|---------|----------|--------|-----------|------|-----|------|----|----|--------|-----------------|
| Para    | crear    | la     | solicitud | debe | dar | clic | en | la | opción | Nueva solicitud |
| IDENT   | TFICACIO | л      |           | Q    |     |      |    |    |        | Buscar          |
|         | ueva sol | icitud |           |      |     |      |    |    |        |                 |

Después de dar clic en el botón Nueva solicitud la siguiente pantalla le pide seleccionar a un

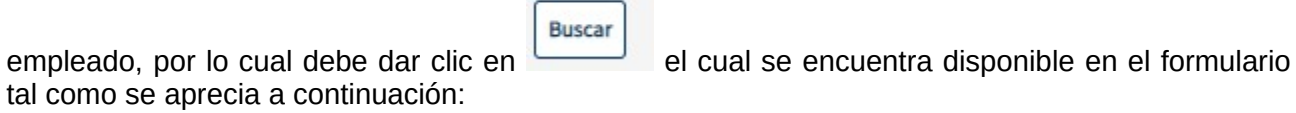

|                                                   | MANUAL DE SIS-WEB PLATAFORMA<br>EPS-VIRTUAL EMPLEADORES<br>COMFAORIENTE EPS´S | VERSIÓN: 02   | CÓDIGO: M-EPSS-26  |
|---------------------------------------------------|-------------------------------------------------------------------------------|---------------|--------------------|
| COMEAORIENTE EPS'S                                | CAJA DE COMPENSACION FAMILIAR<br>DEL ORIENTE COLOMBIANO                       | Fecha de Apro | bación: 26/02/2024 |
| EMPRESA PROMOTORA DE SALUD DEL REGIMEN SUBSIDIADO | EPS'S                                                                         | Página: 24 de | 29                 |

|                                                                                                    | Solicitud de licen                         | cia e incapacidades              |                           |
|----------------------------------------------------------------------------------------------------|--------------------------------------------|----------------------------------|---------------------------|
| os del afiliado                                                                                                    |                                            |                                  |                           |
| Formato de Incapacidades                                                                                                    |                                            |                                  |                           |
| Informacion basica del empleado                                                                                                    |                                            |                                  |                           |
| Empleado                                                                                                    |                                            | Russer                           |                           |
| Regimen                                                                                                    | Eacha da nacimianto                        | Departamento                     | Municipio de recidencia   |
| regilien                                                                                                    | dd/mm/aaaa                                 | Departamento                     | Municipio de residencia   |
| Direccion de residencia                                                                                                    |                                            | Telefono de contacto             |                           |
|                                                                                                    |                                            |                                  |                           |
| IBC-DIA: \$                                                                                                    |                                            |                                  |                           |
|                                                                                                    |                                            |                                  |                           |
| ormacion de la solicitud de licencia o                                                                                                    | incapacidad                                |                                  |                           |
| Informacion de la solicitud                                                                                                    |                                            |                                  |                           |
| Origen de la incapacidad                                                                                                    | Fecha de inicio de la incapacidad/licencia | Fecha de final de la incapacidad |                           |
| Seleccione una opción 🗸                                                                                                    | dd/mm/aaaa                                 | dd/mm/aaaa                       |                           |
| Es prorroga?                                                                                                    |                                            |                                  |                           |
|                                                                                                    |                                            |                                  |                           |
| gnácticos JDS y Mádico Tratanto                                                                                                    | Comministe 2022 Comministration            | DCC Tadaa laa damahaa maanindaa  |                           |
| Diagnosticos y IPS<br>Diagnóstico Principal                                                                                                    |                                            | Diagnóstico relacionado 1        |                           |
|                                                                                                    |                                            |                                  |                           |
|                                                                                                    | Buscar                                     |                                  | Buscar                    |
| Prestador de servicios de salud que atendió                                                                                                    | Buscar                                     |                                  | Buscar                    |
| Prestador de servicios de salud que atendió                                                                                                    | Buscar                                     | Buscar                           | Buscar                    |
| Prestador de servicios de salud que atendió<br>Informacion del médico que atend                                                                                                    | Buscar                                     | Buscar                           | Buscar                    |
| Prestador de servicios de salud que atendió<br>Informacion del médico que atend<br>Médico                                                                                                    | Buscar                                     | Buscar                           | Buscar<br>Registro Médico |
| Prestador de servicios de salud que atendió<br>Informacion del médico que atenc<br>Médico                                                                                                    | Buscar                                     | Buscar                           | Buscar<br>Registro Médico |
| Prestador de servicios de salud que atendió<br>Informacion del médico que atend<br>Médico<br>Es una Incapacidad Transcrita?                                                                                                    | Buscar<br>Jió<br>Agregar Medico nuevo      | Buscar                           | Buscar<br>Registro Médico |
| Prestador de servicios de salud que atendió<br>Informacion del médico que atend<br>Médico<br>Es una Incapacidad Transcrita?                                                                                                    | Buscar<br>lió<br>Agregar Medico nuevo      | Buscar                           | Buscar<br>Registro Médico |
| Prestador de servicios de salud que atendió<br>Informacion del médico que atend<br>Médico<br>Es una Incapacidad Transcrita?                                                                                                    | Buscar<br>lió<br>Agregar Medico nuevo      | Buscar                           | Buscar<br>Registro Médico |
| Prestador de servicios de salud que atendió<br>Informacion del médico que atendo<br>Médico<br>Es una Incapacidad Transcrita?                                                                                                    | Buscar<br>lió<br>Agregar Medico nuevo      | Buscar<br>Buscar                 | Buscar<br>Registro Médico |
| Prestador de servicios de salud que atendió<br>Informacion del médico que atendi<br>Médico<br>Es una Incapacidad Transcrita?                                                                                                    | Buscar<br>lió<br>Agregar Medico nuevo      | Buscar                           | Buscar<br>Registro Médico |
| Prestador de servicios de salud que atendió<br>Informacion del médico que atendi<br>Médico<br>Es una Incapacidad Transcrita?                                                                                                    | Buscar<br>liÓ<br>Agregar Medico nuevo      | Buscar                           | Buscar<br>Registro Médico |
| Prestador de servicios de salud que atendió<br>Informacion del médico que atendi<br>Médico<br>Es una Incapacidad Transcrita?                                                                                                    | Buscar<br>lió                              | Buscar                           | Buscar<br>Registro Médico |
| Prestador de servicios de salud que atendió<br>Informacion del médico que atendio<br>Médico<br>Es una incapacidad Transcrita?<br>Dortes<br>citudes de Incapacidad<br>Agregar Solicitud<br>Tabla de solicitudes<br>No se han registrado solicitudes de inc | Buscar                                     | Buscar                           | Buscar<br>Registro Médico |
| Prestador de servicios de salud que atendió<br>Informacion del médico que atendi<br>Médico<br>Es una Incapacidad Transcrita?<br>Cortes<br>Citudes de Incapacidad<br>Agregar Solicitud<br>Tabla de solicitudes<br>No se han registrado solicitudes de inc  | Buscar                                     | Buscar                           | Buscar<br>Registro Médico |
| Prestador de servicios de salud que atendió<br>Informacion del médico que atendi<br>Médico<br>Es una Incapacidad Transcrita?<br>Dortes<br>citudes de Incapacidad<br>Agregar Solicitud<br>Tabla de solicitudes<br>No se han registrado solicitudes de inc  | Buscar                                     | Buscar                           | Buscar<br>Registro Médico |
| Prestador de servicios de salud que atendió<br>Informacion del médico que atendi<br>Médico<br>Es una Incapacidad Transcrita?<br>Dortes<br>citudes de Incapacidad<br>Agregar Solicitud<br>Tabla de solicitudes<br>No se han registrado solicitudes de inc  | Buscar                                     | Buscar<br>Buscar                 | Buscar<br>Registro Médico |

Avenida 2 No. 13-55 Barrio La Playa – Cúcuta – Norte de Santander Teléfono 5755560 PBX Ext. 2801 Línea gratuita Nacional 018000962055 www.comfaoriente.com

VIGILADO Supersalud Lines de Atención al Usuario: 6500870 – Bogotá, D.C. Lines Gratuta Nacional: 018000919383

|                                                                                                    | MANUAL DE SIS-WEB PLATAFORMA<br>EPS-VIRTUAL EMPLEADORES<br>COMFAORIENTE EPS´S                                                                 | VERSIÓN: 02                                                         | CÓDIGO: M-EPSS-26                                                                                    |  |  |
|----------------------------------------------------------------------------------------------------|----------------------------------------------------------------------------------------------------|---------------------------------------------------------------------|----------------------------------------------------------------------------------------------------|--|--|
|                                                                                                    | CAJA DE COMPENSACION FAMILIAR<br>DEL ORIENTE COLOMBIANO                                                                                       | Fecha de Aprobación: 26/02/2024                                     |                                                                                                    |  |  |
| EMPRESA PROMOTORA DE SALUD DEL REGIMEN SUBSIDIADO                                                                                                    | EPS'S                                                                                                    | Página: 25 de 29                                                    |                                                                                                    |  |  |
|                                                                                                    | Empleados                                                                                                    |                                                                     | x                                                                                                    |  |  |
| Buscar Q                                                                                                    |                                                                                                    |                                                                     |                                                                                                    |  |  |
| « 1 2 3 4 5 »                                                                                                    |                                                                                                    |                                                                     |                                                                                                    |  |  |
|                                                                                                    |                                                                                                    |                                                                     |                                                                                                    |  |  |
| Acción Doc<br>Seleccionar CC                                                                                                    | umento Nombre                                                                                                    |                                                                     | Tipo Cotizante                                                                                       |  |  |
| Acción     Doc       Seleccionar     cc       Se deben dar clic en     Seleccionar       solicitud de incapacidad, adici       campos restantes. Incluyendo       dar clic en | Después de identificar el emplea<br>onalmente se debe diligenciar toda l<br>descargar el formato de Incapacidad<br>Al final es necesario carg | ado con el cua<br>a información<br>des que se pu<br>jar los archivo | Tipo Cotizante<br>al se va a crear la<br>requerida en los<br>iede descargar al<br>os requeridos y la |  |  |

Se confirmará por correo la APROBACIÓN y/o NEGACIÓN de la solicitud creada.

## Solicitud de Devolución de Aportes

VIGILADO SUDErsalud K Lina do Atonción al Usurio: 680077 - Bogold, D.C. Linas Grautita Nacional: 01800091038 Esta opción permite crear solicitudes de devolución de aportes como se visualiza a continuación:

| COMFAORIENTE EPSS =                                                                                                    | 🔤 Instructivo 🛛 🛱 Video Tutoriales 🕋 Inic                                |
|----------------------------------------------------------------------------------------------------|--------------------------------------------------------------------------|
| Empleadores                                                                                                    | Solicitud de devolución de aportes                                       |
| <ul> <li>Actualizar Datos Empleadores</li> <li>Vinculación de trabajadores</li> <li>Solicitud de Pagos de<br/>Incapacidad</li> <li>Solicitud de Devoluciones de<br/>Aportes</li> <li>Solicitud de Paz y Salvo</li> <li>Otras Solicitudes</li> </ul> | No hay solicitudes realizadas hasta el momento.                          |
| Al dar clic en                                                                                                    | Nueva solicitud<br>se muestra el siguiente mensaje emergente dando detal |
| de la acción a realizar                                                                                                    | r por lo que se hace necesario dar clic en Aceptar                       |

| COMEAORIENTE EPS'S                                | MANUAL DE SIS-WEB PLATAFORMA<br>EPS-VIRTUAL EMPLEADORES<br>COMFAORIENTE EPS´S | VERSIÓN: 02                     | CÓDIGO: M-EPSS-26 |
|---------------------------------------------------|-------------------------------------------------------------------------------|---------------------------------|-------------------|
|                                                   | CAJA DE COMPENSACION FAMILIAR<br>DEL ORIENTE COLOMBIANO                       | Fecha de Aprobación: 26/02/2024 |                   |
| EMPRESA PROMOTORA DE SALUD DEL REGIMEN SUBSIDIADO | EPS'S                                                                         | Página: 26 de                   | 29                |

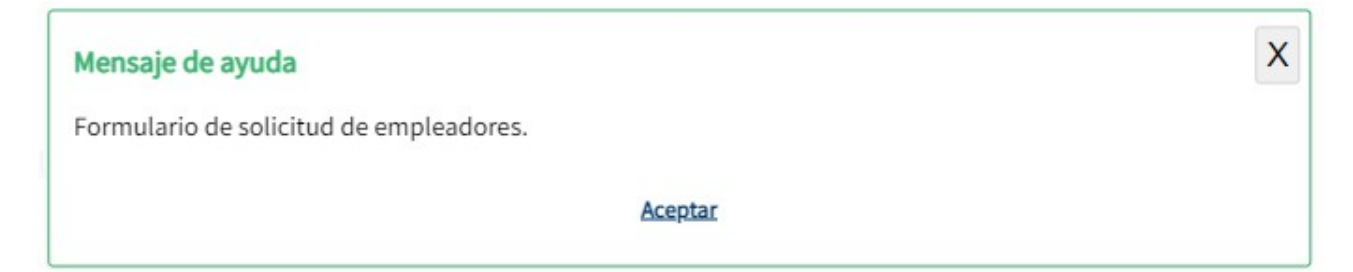

Aparecerá la ventana de solicitud de la siguiente forma:

|    |                                 |                                 |               | Solicitud        | Î      |            |       |      |    |
|----|---------------------------------|---------------------------------|---------------|------------------|--------|------------|-------|------|----|
| E  | ormado de Devolución            | de Aportes                      |               |                  |        |            |       |      |    |
| Ob | oservaciones                    |                                 |               |                  |        |            |       |      |    |
|    |                                 |                                 |               |                  |        |            |       |      |    |
|    |                                 |                                 |               |                  |        |            |       |      |    |
| Ca | arácteres: 0                    |                                 |               |                  |        |            |       |      |    |
| Ca | rgar Formulario diligenciado de | registro de empleador con sus r | espectivos an | exos en formato  |        |            |       |      |    |
| FU | Seleccione un archivo           |                                 |               |                  |        |            |       |      |    |
|    |                                 |                                 |               |                  |        |            |       |      |    |
|    |                                 |                                 |               |                  |        |            |       |      |    |
|    |                                 |                                 |               | Enviar solicitud | Cerrar |            |       |      |    |
|    |                                 |                                 |               |                  |        |            |       |      |    |
| -  | nooccario                       | docoorgor                       | al            | formato          | do     | dovolución | danda | alia | 00 |
| _5 | necesano                        | uescalyal                       | ei            | ισπιαισ          | ue     | uevolucion | uanuo | CIIC | en |
| _  |                                 |                                 |               |                  |        |            |       |      |    |

Formado de Devolución de Aportes y posteriormente hacer el cargue del mismo en formato con los anexos en formato PDF dando clic en el botón verde que se visualiza a continuación

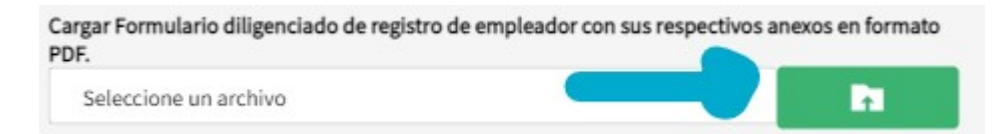

Finalmente se envía la solicitud para revisión APROBACIÓN y/o NEGACIÓN dando clic en el

Enviar solicitud botón La respue

La respuesta a la solicitud será notificada vía correo.

#### Solicitud de Paz y Salvo

Esta opción permite la solicitud de paz y salvo de empleadores.

VIGILADO Super Subsidio 🛃

| <u>e</u>                                                                                                    |                 | MANUAL DE SIS-WEB PLATAFORMA<br>EPS-VIRTUAL EMPLEADORES<br>COMFAORIENTE EPS´S | VERSIÓN: 02   | CÓDIGO: M-EPSS-2            |
|----------------------------------------------------------------------------------------------------|-----------------|-------------------------------------------------------------------------------|---------------|-----------------------------|
|                                                                                                    |                 | CAJA DE COMPENSACION FAMILIAR<br>DEL ORIENTE COLOMBIANO                       | Fecha de Apro | bación: 26/02/2024          |
| ESA PROMOTORA DE SALUD DEL REGIMEN                                                                                                    | I SUBSIDIADO    | EPS'S                                                                         | Página: 27 de | 29                          |
|                                                                                                    |                 |                                                                               | - Instructivo | 🕄 Video Tutoriales 🛛 🏫 Inic |
| Empleadores                                                                                                    | Solicitud de pa | az y salvo                                                                    |               |                             |
| <ul> <li>Vinculación de trabajadores</li> <li>Solicitud de Pagos de<br/>Incapacidad</li> <li>Solicitud de Devoluciones de<br/>Aportes</li> <li>Solicitud de Paz y Salvo</li> <li>Otras Solicitudes</li> </ul> | No hay solicit  | Natud                                                                         |               |                             |
| l dar clic en                                                                                                    | ueva solicit    | se muestra el siguiente mensaje                                               | :             |                             |
| Mensaje de ayuda                                                                                                    |                 |                                                                               |               | X                           |
| Formulario de solicitu                                                                                                    | d de empl       | eadores.                                                                      |               |                             |
|                                                                                                    |                 |                                                                               |               |                             |

Tras dar clic en Acceptar aparece la siguiente pantalla donde se pueden dejar las observaciones y cargar el archivo de solicitud en formato pdf:

|                                                        | Solicitud                                                                                                    |
|--------------------------------------------------------|----------------------------------------------------------------------------------------------------|
|                                                        | Observaciones                                                                                                 |
|                                                        | Solicito paz y salvo                                                                                          |
|                                                        | Carácteres: 20                                                                                                |
|                                                        | Cargar Formulario diligenciado de registro de empleador con sus respectivos anexos en formato<br>PDF.         |
|                                                        | Seleccione un archivo                                                                                         |
| otá, b.c.                                              | Enviar solicitud                                                                                              |
| UDErsall<br>ario: 6500870 – Bog<br>cional: 01800091031 | al dar clic en es posible cargar el archivo de solicitud en formato PDF, luego de                             |
| ADO SI<br>Atención al Usu<br>nea Gratuita Na           | Enviar solicitud                                                                                              |
| VIGIL<br>Linea de J                                    | asignado de la respuesta a la solicitud ya sea APROBADA, RECHAZADA, según corresponda por<br>medio de correo. |

|                                                   | MANUAL DE SIS-WEB PLATAFORMA<br>EPS-VIRTUAL EMPLEADORES<br>COMFAORIENTE EPS´S | VERSIÓN: 02                     | CÓDIGO: M-EPSS-26 |
|---------------------------------------------------|-------------------------------------------------------------------------------|---------------------------------|-------------------|
|                                                   | CAJA DE COMPENSACION FAMILIAR<br>DEL ORIENTE COLOMBIANO                       | Fecha de Aprobación: 26/02/2024 |                   |
| EMPRESA PROMOTORA DE SALUD DEL REGIMEN SUBSIDIADO | EPS'S                                                                         | Página: 28 de 29                |                   |

#### Otras

#### solicitudes

Esta opción permite realizar otras solicitudes que no se encuentren disponibles en las opciones anteriores. Este apartado mostrará las solicitudes creadas anteriormente, el estado. la fecha de creación, respuesta y fecha de la misma como se muestra acontinuación.

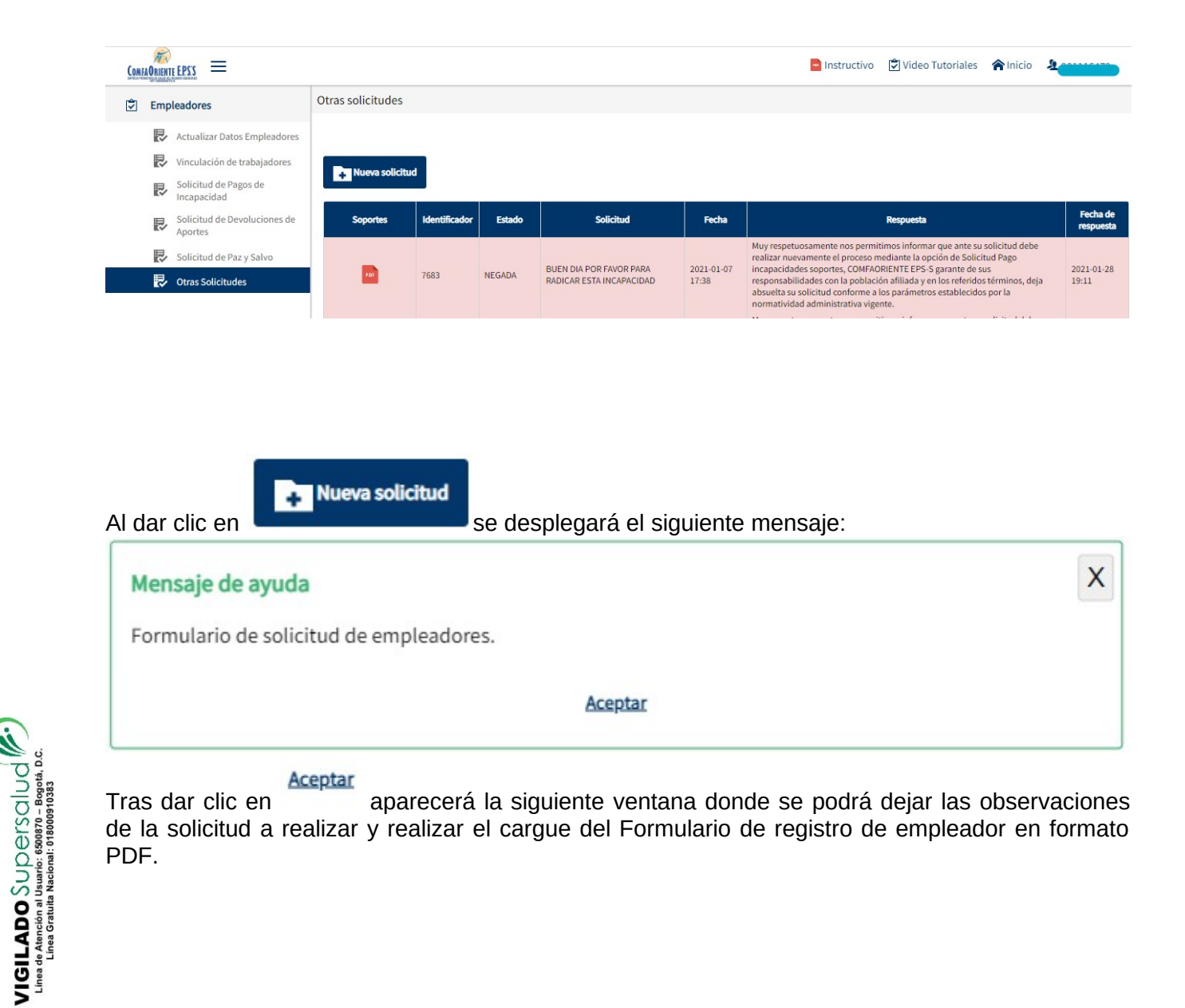

| (e)                                                                        | MANUAL DE SIS-WEB PLATAFORMA<br>EPS-VIRTUAL EMPLEADORES | VERSIÓN: 02 CÓDIGO: M-EPSS-26   |  |  |
|----------------------------------------------------------------------------|---------------------------------------------------------|---------------------------------|--|--|
| COMFAORIENTE E.P.S.'S<br>EMPRESA PROMOTORA DE SALUD DEL REGIMEN SUBSIDIADO | COMFAORIENTE EPS'S                                      |                                 |  |  |
|                                                                            | CAJA DE COMPENSACION FAMILIAR<br>DEL ORIENTE COLOMBIANO | Fecha de Aprobación: 26/02/2024 |  |  |
|                                                                            | EPS'S                                                   | Página: 29 de 29                |  |  |
|                                                                            |                                                         |                                 |  |  |

| Solicit                                                                                               | ud                                                |
|----------------------------------------------------------------------------------------------------|---------------------------------------------------|
| Observaciones                                                                                         |                                                   |
|                                                                                                    |                                                   |
|                                                                                                    |                                                   |
| Carácteres: 0                                                                                         |                                                   |
| Cargar Formulario diligenciado de registro de empleador con sus respectivos anexos en formato<br>PDF. |                                                   |
| Seleccione un archivo                                                                                 |                                                   |
|                                                                                                    |                                                   |
| Enviar solicitud                                                                                      | Cerrar                                            |
|                                                                                                    |                                                   |
|                                                                                                    |                                                   |
| después de dar clic en <b>en service</b> podrá s                                                      | seleccionar el Formulario requerido y realizar el |
|                                                                                                    | Enviar solicitud                                  |
| cargue, posteriormente es necesario dar clic 📕                                                        | con el fin de enviar la solicitud                 |

para revisión por un funcionario. La respuesta de APROBACIÓN y/o NEGACIÓN será notificada por correo y de igual forma en la misma opción aparecen las solicitudes realizadas anteriormente así como su estado y observaciones por el funcionario.